## 1. TAMPILAN PROGRAM

Pada saat pertama kali program dijalankan akan terlihat tampilan sebagai berikut:

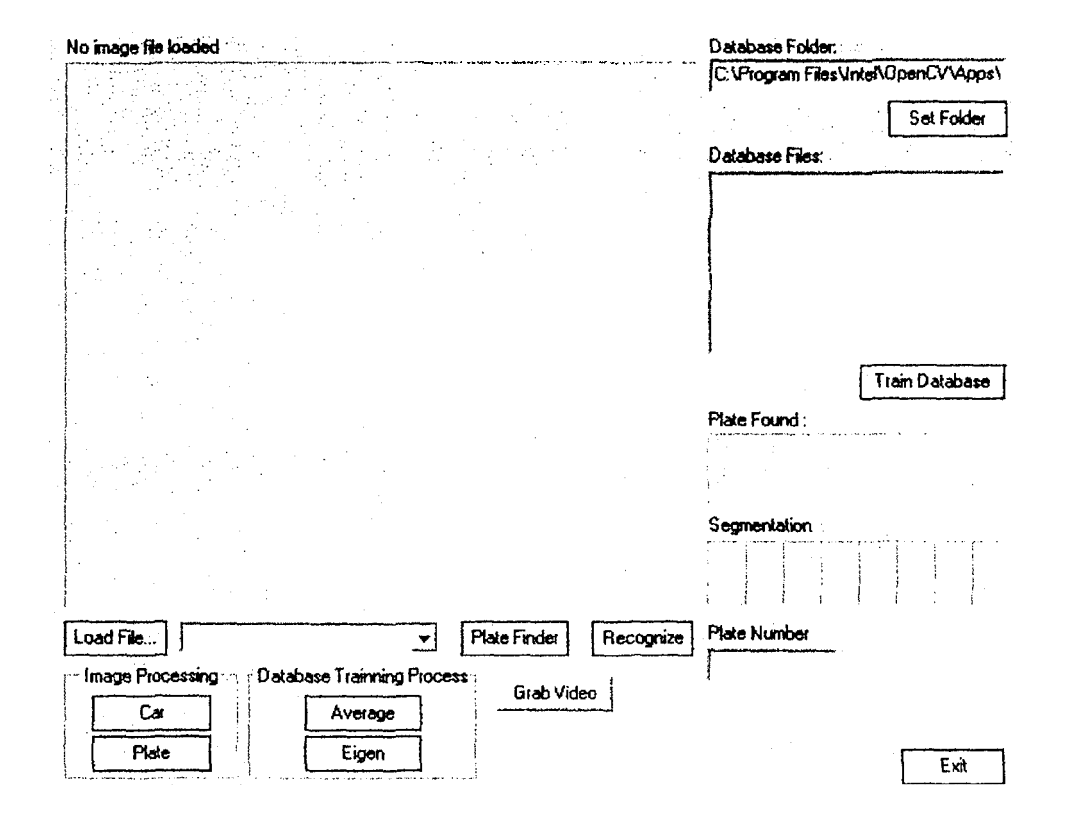

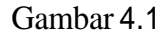

## Tampilan Awal Program

Pada program ini terdapat beberapa tombol, dimana tombol-tombol tersebut mempunyai fungsi sebagai berikut:

|            | database    | karakter ya | ing akan | di-trainin      | g-kan. |
|------------|-------------|-------------|----------|-----------------|--------|
| Set Folder | : berfungsi | sebagai     | penunju  | k <i>folder</i> | tempat |

| Train | Database | : berfungsi | untuk   | melakukan     | proses | trainning |
|-------|----------|-------------|---------|---------------|--------|-----------|
|       |          | pada folde  | er yang | telah ditetaj | pkan.  |           |

- Load File... : berfungsi untuk me-load gambar yang ingin di-uji (input dari file).
- Plate Finder : berfungsi untuk melakukan proses pencarian
  plat nomor pada gambar yang di-*input*-kan.
- Recognize : berfungsi untuk melakukan proses segmentasi dan pengenalan karakter.
- Car : berfungsi untuk menampilkan proses
  pengolahan gambar pada kendaraan.
- Plate : berfungsi untuk menampilkan proses pengolahan gambar pada plat nomor kendaraan.
- Average : berfungsi untuk menampilkan Average Object
  yang dihasilkan setelah proses database
  training.
- Eigen : berfungsi untuk menampilkan 20 Eigen
  Object pertama yang dihasilkan setelah
  proses database training.
- Grab : berfungsi untuk melakukan proses *frame* grabbing pada kamera atau file video.
- Exit : berfungsi untuk mengakhiri program sistem pengenalan plat nomor ini.

Untuk menjalankan program ini, pertama kali yang dilakukan adalah mengisikan letak folder database karakter yang ingin **di**-*training*-kan pada *field database folder*. Setelah itu tekan tombol Set Folder, maka pada bagian list database files akan muncul nama-nama file yang ada pada folder database tersebut (gambar 4.2).

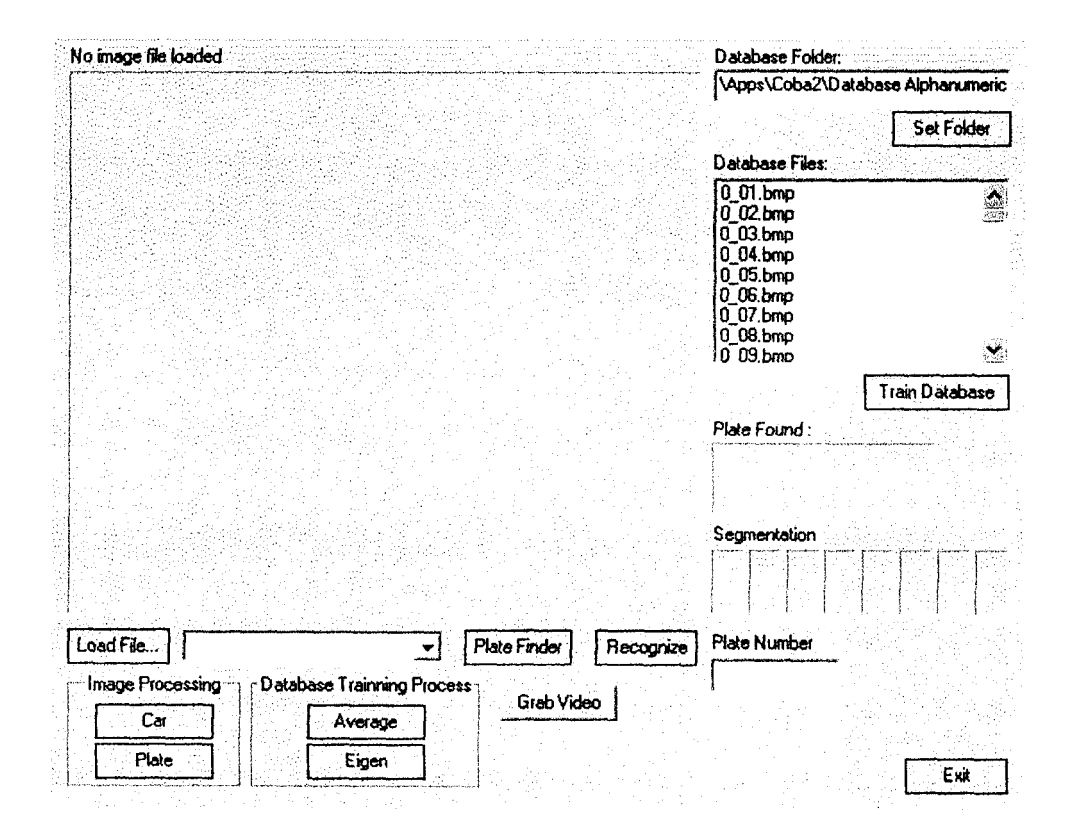

Gambar 4.2

Proses Pada Tombol Set Folder

Setelah folder database disiapkan, tekan tombol Train Database untuk melakukan proses training. Proses training ini selesai jika muncul jendela informasi yang menyatakan proses training selesai (gambar 4.3). Setelah selesai melakukan proses training pada database, pengujian program pengenalan dapat dilakukan.

| No image file loaded |                                                                                                    |                  | Database Folder.                                                                             |                  |
|----------------------|----------------------------------------------------------------------------------------------------|------------------|----------------------------------------------------------------------------------------------|------------------|
|                      | And the second second s |                  | Apps\Coba2\Datab                                                                             | ase Alphanumoric |
|                      |                                                                                                    |                  | Database Files:                                                                              | Set Folder       |
|                      |                                                                                                    |                  | 0_01.bmp<br>0_02.bmp<br>0_03.bmp<br>0_04.bmp<br>0_05.bmp<br>0_06.bmp<br>0_06.bmp<br>0_07.bmp |                  |
|                      | Informatio<br>Database T                                                                                                    | n 🛛 🔀            | 0.08.0mp<br>0.09.bmo                                                                         | Train Database   |
|                      |                                                                                                    |                  | Plate Found :                                                                                |                  |
|                      |                                                                                                    |                  | Segmentation                                                                                 |                  |
| Load File            | ✓ Plate                                                                                                    | Finder Recognize | Plate Number                                                                                 |                  |
| Image Processing     | Database Training Process<br>Average<br>Eigen                                                                                                    | Grab Video       |                                                                                              | Exit             |

Gambar 4.3

Informasi Selesainya Proses Database Training

Pertama kali, tekan tombol Load File untuk me-load gambar pada memori. Maka gambar yang telah dibuka akan muncul pada layar (gambar 4.4). Untuk melakukan proses mencari plat nomor, tekan tombol Plate Finder. Hasil proses pencarian plat ini akan ditampilkan pada bagian *Plate Found* (gambar 4.5). Dan apabila pada suatu gambar proses tidak dapat menemukan letak plat nomor, maka akan ditampilkan jendela pesan bahwa plat tidak dapat ditemukan. Setelah melakukan proses pencarian plat nomor, selajutnya adalah melakukan proses pengenalan nomor pada plat tersebut, yaitu dengan menekan tombol Recognize. Tombol ini melakukan dua tahap proses yaitu segmentasi dan pengenalan. Hasilnya segmentasi ada **pada** *field segmentation* dan hasil pengenalan ada **pada** *field plate number* (gambar 4.6).

| lobil 004. | . Postal and the second second second second second second second second second second second second second se                                                                                                    | Database Folder.                                                                                                    |
|------------|----------------------------------------------------------------------------------------------------|----------------------------------------------------------------------------------------------------|
|            |                                                                                                    | Apps\Coba2\Database Alphanumeri                                                                                                    |
| V -        |                                                                                                    | Set Folder                                                                                                    |
|            |                                                                                                    | Delabase Files                                                                                                    |
|            | and the second second sec | 0 01 bmo                                                                                                    |
|            |                                                                                                    | 0_02.bmp                                                                                                    |
|            |                                                                                                    | 0_03.bmp                                                                                                    |
|            |                                                                                                    | 0_05.bmp                                                                                                    |
|            |                                                                                                    | 0_06.bmp                                                                                                    |
|            |                                                                                                    | 0_08.bmp                                                                                                    |
|            |                                                                                                    | 10 09.bmo                                                                                                    |
|            |                                                                                                    | Train Databas                                                                                                    |
|            |                                                                                                    | Plate Found :                                                                                                    |
|            | I 763 ME                                                                                                    |                                                                                                    |
|            | New manufacture and the second second se                                                                                                    |                                                                                                    |
|            |                                                                                                    |                                                                                                    |
|            |                                                                                                    |                                                                                                    |
|            |                                                                                                    |                                                                                                    |
|            |                                                                                                    |                                                                                                    |
| and File   | Plate Finder Recogn                                                                                                    | Ze Plate Number                                                                                                    |
|            |                                                                                                    |                                                                                                    |
| Image P    | Processing Database I ranning Process Grab Video                                                                                                    | : 419 - 219 - 219 - 219 - 2009 - 2009 - 2009 - 2009 - 2009 - 2009 - 2009 - 2009 - 2009 - 2009 - 2009 - 2009 - 2<br>1999 - 2009 - 2009 - 2009 - 2009 - 2009 - 2009 - 2009 - 2009 - 2009 - 2009 - 2009 - 2009 - 2009 - 2009 - 2009 -<br>1999 - 2009 - 2009 - 2009 - 2009 - 2009 - 2009 - 2009 - 2009 - 2009 - 2009 - 2009 - 2009 - 2009 - 2009 - 2009 - |
| <u> </u>   | Cer                                                                                                    |                                                                                                    |
|            | Eigen                                                                                                    | <b>.</b>                                                                                                    |
| . L        |                                                                                                    |                                                                                                    |

Gambar4.4

Proses Load File Gambar

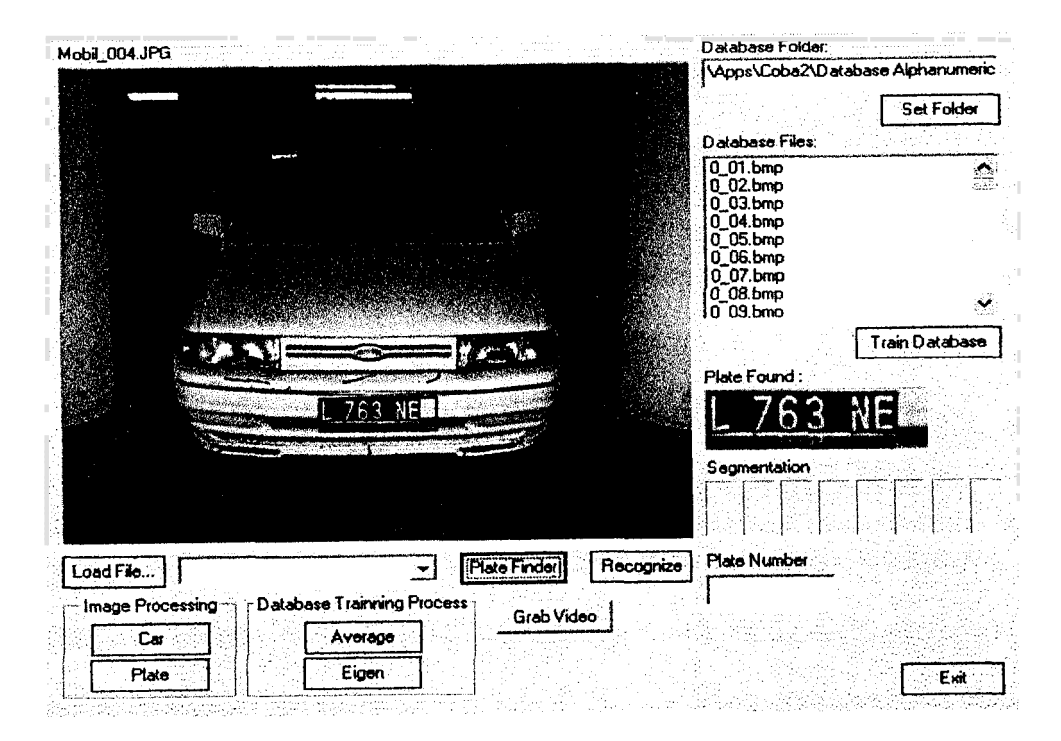

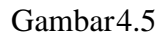

Proses Plate Finder

| Mobil_004.JPG |                                                                    |                                              |                                         | Database Folder:                  |
|---------------|--------------------------------------------------------------------|----------------------------------------------|-----------------------------------------|-----------------------------------|
|               |                                                                    |                                              |                                         | \Apps\Coba2\Database Alphanumeric |
|               |                                                                    |                                              |                                         | Cat Colder                        |
| See A         |                                                                    |                                              |                                         |                                   |
|               | ang terupak <sup>a</sup> ng sa sa sa sa sa sa sa sa sa sa sa sa sa |                                              | - 834                                   | Database Files:                   |
|               |                                                                    |                                              |                                         | 0_01.bmp                          |
|               |                                                                    |                                              |                                         | 0_03.bmp                          |
|               |                                                                    |                                              |                                         | 0_04.bmp                          |
|               |                                                                    |                                              |                                         | 0_03.0mp                          |
|               |                                                                    |                                              |                                         | 0_07.bmp                          |
|               |                                                                    | des Contration                               |                                         | 0_08.bmp                          |
|               |                                                                    | C. I. C. C. C. C. C. C. C. C. C. C. C. C. C. |                                         |                                   |
|               |                                                                    |                                              |                                         | Train Database                    |
|               |                                                                    | Contraction of the second                    |                                         | Plate Found :                     |
|               | 1 769                                                              | NED CONTRACTOR                               |                                         | 1 7CO NE                          |
| 3300 · ·      | Annual Contraction                                                 |                                              | 1. A 1. A 1. A 1. A 1. A 1. A 1. A 1. A | L /03 NE                          |
|               |                                                                    |                                              |                                         |                                   |
| n China an I  |                                                                    |                                              |                                         | Segmentation                      |
|               |                                                                    |                                              |                                         |                                   |
|               |                                                                    |                                              |                                         |                                   |
|               |                                                                    | Dista Finder                                 | (Decomine)                              | Plate Number                      |
| Luau rile.,.  |                                                                    |                                              | inecogrize;                             | 1763NF                            |
| Image Proces  | sing Database Trainn                                               | ng Process                                   | 4-0                                     |                                   |
| Car           | Averag                                                             |                                              | Geo                                     | 그는 가슴을 가슴을 다 가슴을 쳐야?              |
|               |                                                                    | ==                                           |                                         |                                   |
| Plate         |                                                                    |                                              |                                         | Exit                              |

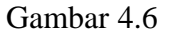

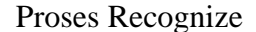

# 2. PENGUJIAN SISTEM

Pengujian sistem ini dilakukan pada komputer yang memiliki spesifikasi sebagai berikut:

- □ Prosesor Pentium II 400 Mhz
- □ Memori SDRAM 128 Mb
- □ Hardisk 6,4 Gb ATA 66 5400 Rpm
- □ Sistem operasi : Microsoft® Windows X P Profesional Edition

Pada proses *training*, waktu yang dibutuhkan±2 menit 5 detik pada 609 karakter yang **di**-*input*kan. Dan apabila proses ini dilakukan pada prosesor yang lebih tinggi dengan memori yang lebih besar pula, maka waktu yang diperlukan dapat berkurang pula.

Pengujian sistem dilakukan melalui file gambar kendaraan berwarna dengan resolusi 640x480 pixel. File ini terdiri dari 257 buah terdiri dari beberapa tipe kendaraan dan pengambilan gambar posisi kendaraan pun bervariasi (terlihat dari arah depan, belakang, miring kiri, miring kanan serta jarak yang bervariasi pula).

Pada proses pencarian letak plat nomor (*Plate Finder*) hasil yang didapat adalah sebagai berikut:

#### Tabel 4.1

|                         | Jumlah      | Hasil Proses Plate Finder |                                                                                                    |          |          |  |  |
|-------------------------|-------------|---------------------------|----------------------------------------------------------------------------------------------------|----------|----------|--|--|
| Posisi Kendaraan        | Kendaraan   |                           | Berhasil                                                                                                    |          |          |  |  |
|                         | ixcituaraan | Tepat                     | Salah                                                                                                    | Berhasil |          |  |  |
| Total                   | 757         | 178                       | 24                                                                                                    | 4        | 51       |  |  |
| (Depan/Belakang/Miring) | 237         | (69,26%)                  | (9,33%)                                                                                                    | (1,55%)  | (19,84%) |  |  |
| Denon                   | 175         | 127                       | 15                                                                                                    | 2        | 31       |  |  |
| Depair                  | 175         | (72,57%)                  | (8,57%)                                                                                                    | (1,14%)  | (17,71%) |  |  |
| Polokona                | 87          | 51                        | 9                                                                                                    | 2        | 20       |  |  |
| Delakalig               | 02          | (62,19%)                  | TepatKurangSalahBer178244 $(69,26\%)$ $(9,33\%)$ $(1,55\%)$ $(19,$ 127152 $(72,57\%)$ $(8,57\%)$ $(1,14\%)$ $(17,$ 5192 $(24,$ $(40, 7)$ $(2,43\%)$ $(24,$ 4072 $(61,53\%)$ $(10,76\%)$ $(3,07\%)$ $(24,$ |          |          |  |  |
| Miring (Depan/Belakang) | 65          | 40                        | 7                                                                                                    | 2        | 16       |  |  |
|                         | 05          | (61,53%)                  | (10,76%)                                                                                                    | (3,07%)  | (24,61%) |  |  |

Hasil Proses Plate Finder

Dari hasil proses *Plate Finder*, didapat bahwa plat nomor yang berhasil terdeteksi tanpa memperhitungkan kondisi kendaraan adalah sebanyak 202 kendaraan dimana yang tepat sebanyak 178 kendaraan, kurang tepat sebanyak 24 kendaraan (gambar 4.7), salah lokasi sebanyak 4 kendaraan (gambar 4.8) dan yang tidak terdeteksi adalah sebanyak 51 kendaraan.

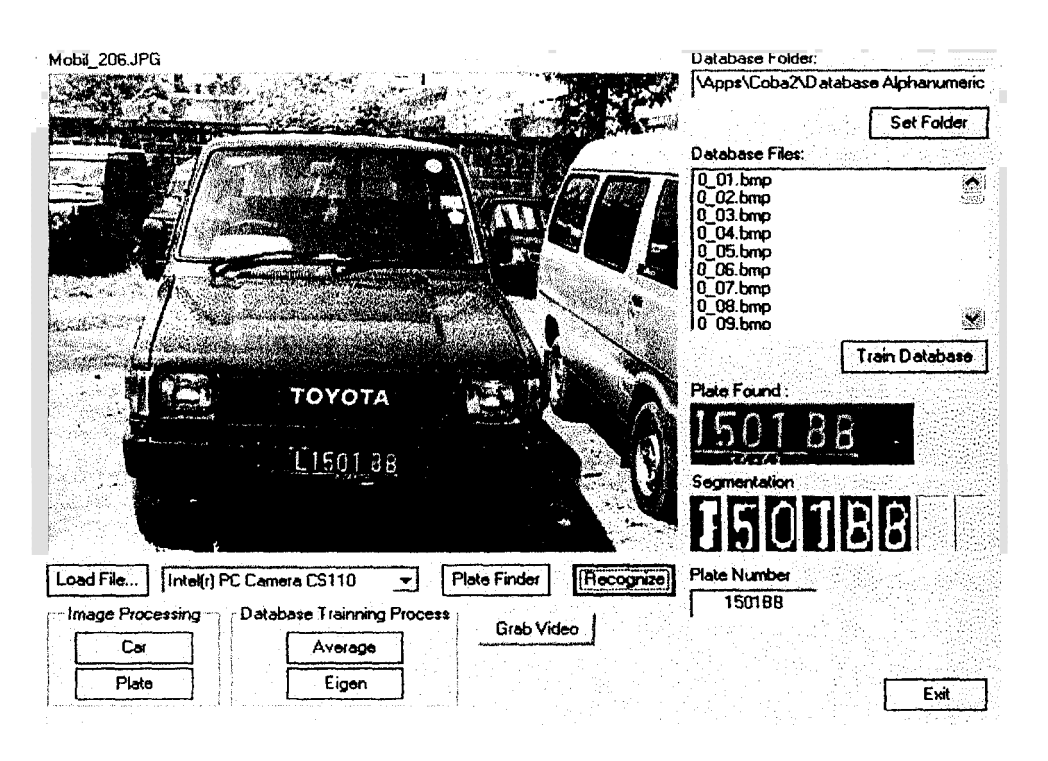

Gambar 4.7

Proses Plate Finder Yang Kurang Tepat Mendeteksi Seluruh Lokasi Plat

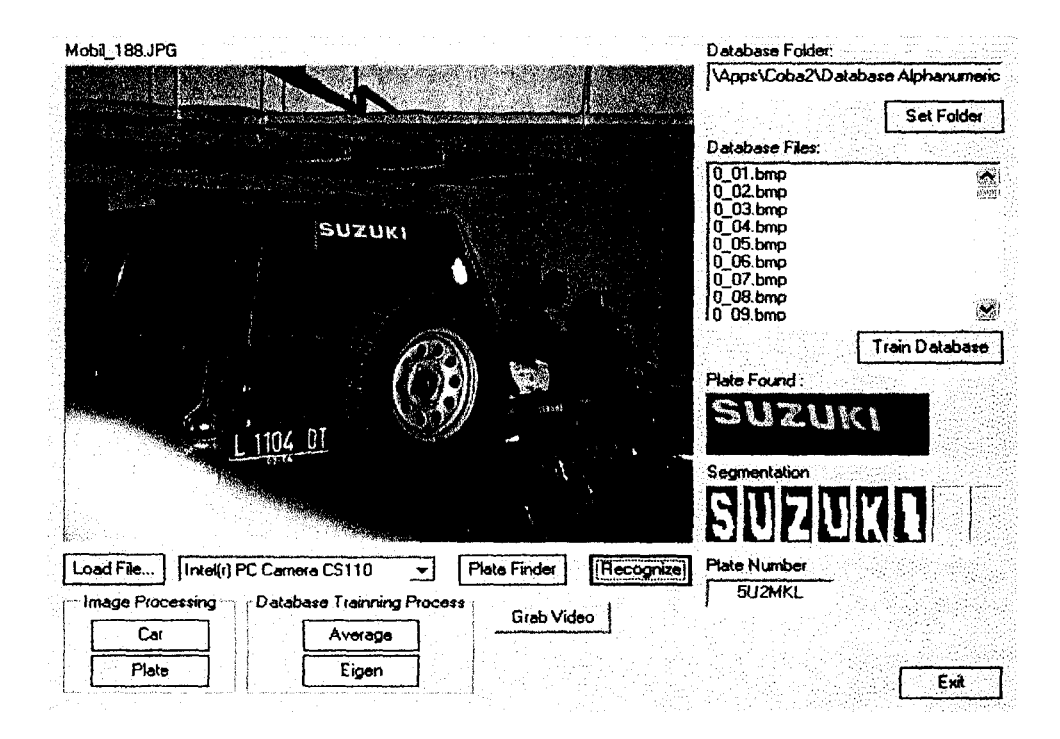

Gambar 4.8

Proses Plate Finder Yang Salah Mendeteksi Lokasi Plat

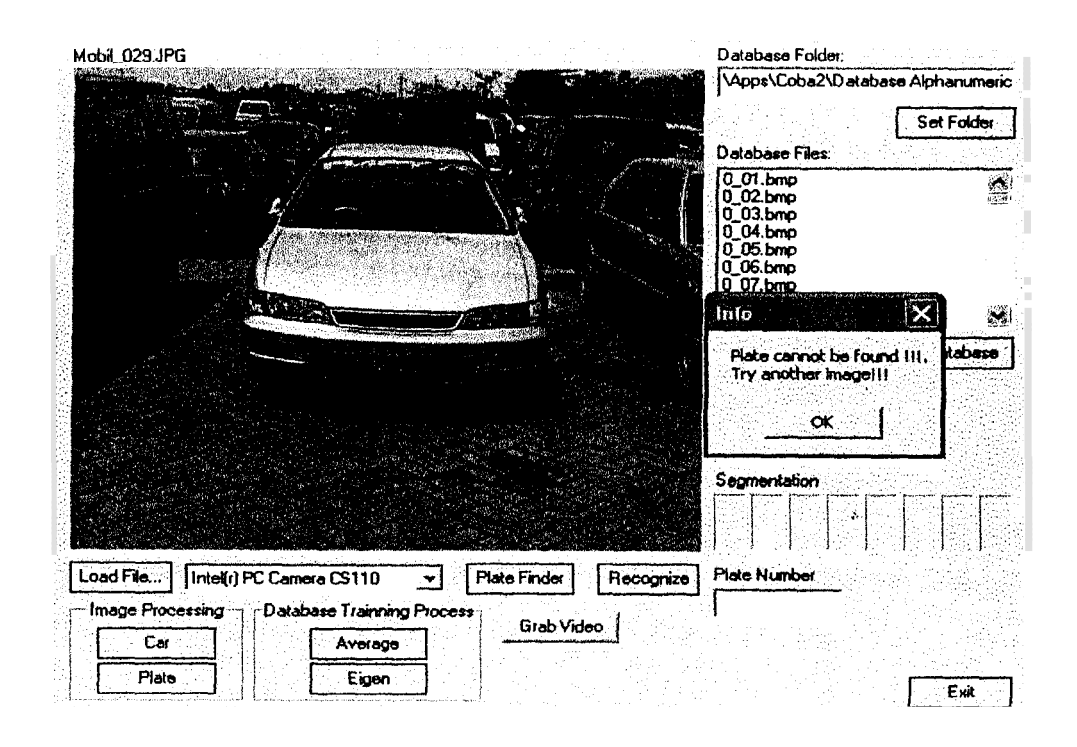

Gambar 4.9

Proses Plate Finder Yang Tidak Dapat Mendeteksi Letak Plat

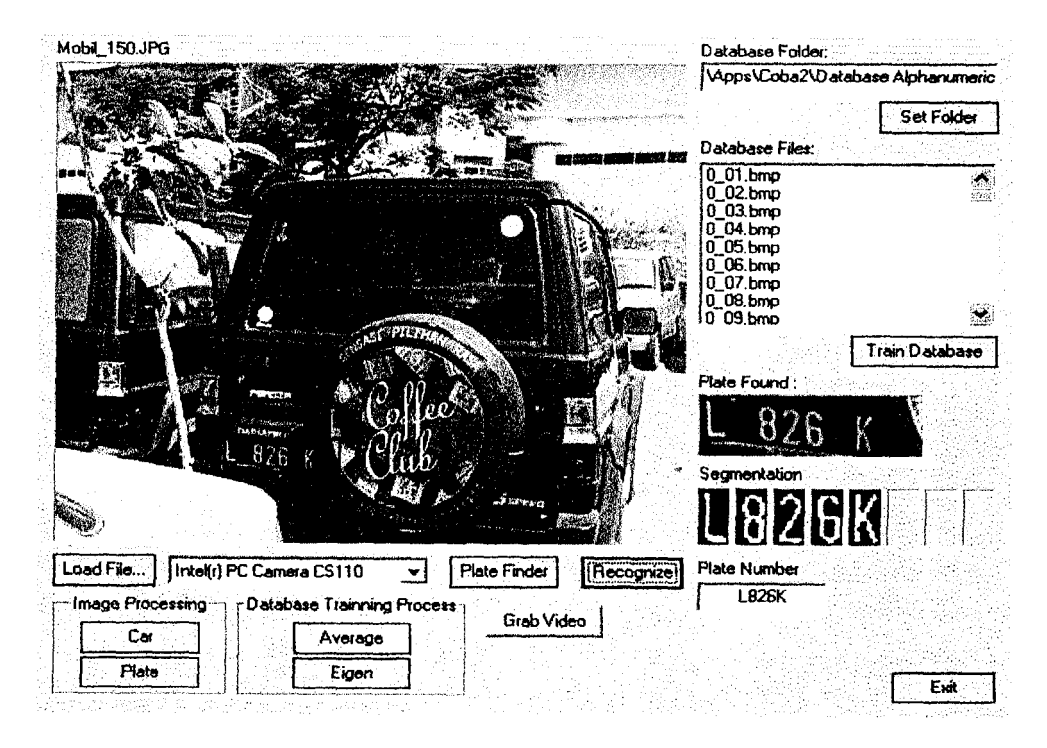

Gambar 4.10

Proses Plate Finder Yang Berhasil Mendeteksi Pada Posisi Yang Sulit

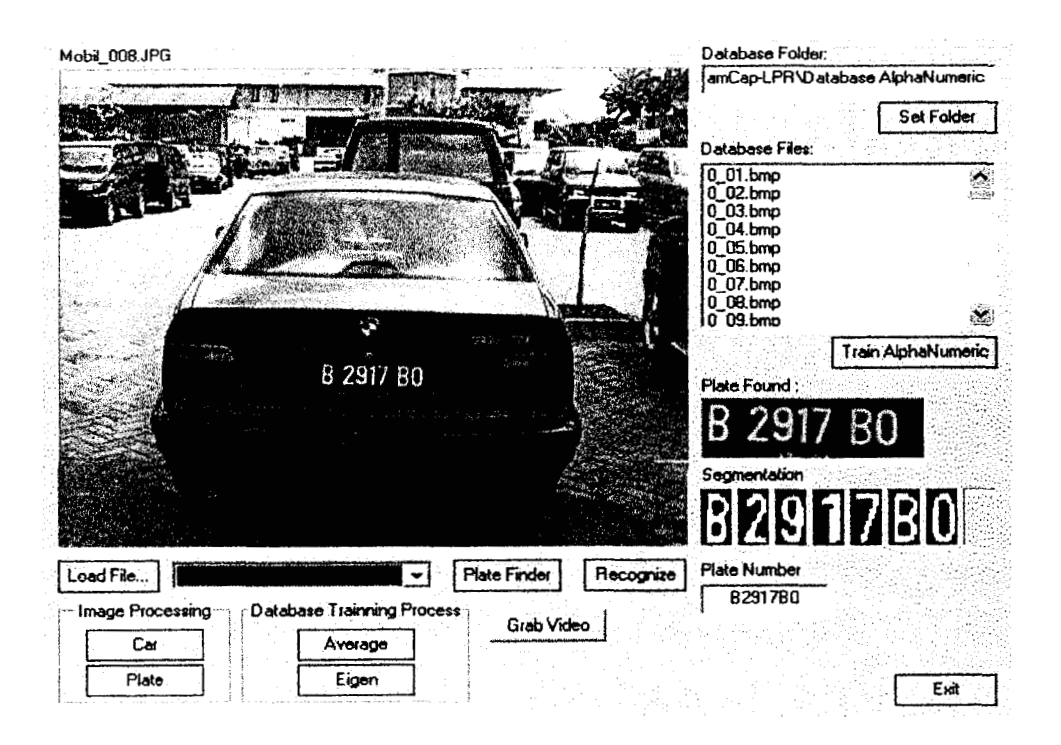

Gambar 4.11

Plate Finder Yang Berhasil Mendeteksi Pada Posisi Belakang

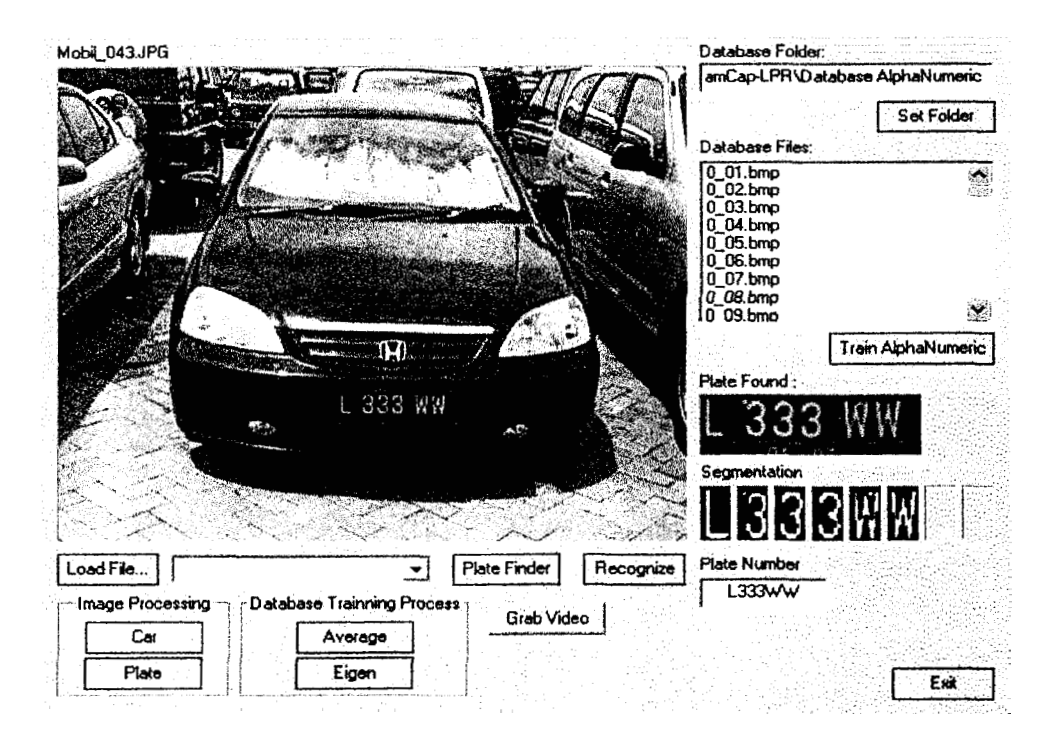

Gambar 4.12

Proses Plate Finder Yang Berhasil Mendeteksi Pada Posisi Depan

| Mobil_023.JPG                                                                                                    |                                                                                                    | Datab                                                                                                    | ase Folder:                    |
|----------------------------------------------------------------------------------------------------|----------------------------------------------------------------------------------------------------|----------------------------------------------------------------------------------------------------|--------------------------------|
|                                                                                                    | and the state of the                                                                                            | amCa                                                                                                    | p-LPR VD at abase AlphaNumeric |
|                                                                                                    | STATION NO.                                                                                                    |                                                                                                    | Set Folder                     |
|                                                                                                    |                                                                                                    | Datab                                                                                                    | ase Files:                     |
| The second second second second second second second second second second second second second second second se                                                                                                    |                                                                                                    | 0_01                                                                                                    | .bmp                           |
| - And - And  | Martine - 1 Kg                                                                                                  |                                                                                                    | .omp                           |
|                                                                                                    |                                                                                                    | 0_04                                                                                                    | .bmp                           |
|                                                                                                    | 1410 - 1440 - 1440 - 1440 - 1440 - 1440 - 1440 - 1440 - 1440 - 1440 - 1440 - 1440 - 1440 - 1440 - 1440 - 1440 - | 0_06                                                                                                    | .bmp                           |
|                                                                                                    |                                                                                                    | 0_07                                                                                                    | .bmp                           |
|                                                                                                    |                                                                                                    | 10 09                                                                                                    | .bmo                           |
| The second devices and the second devices of the second devices of the second second devices of the second second devices of the second second devices of the second second devices of the second second devices of the second second devices of the second second devices of the second second devices of the second devices of the secon | Land States                                                                                                    |                                                                                                    | Train AlphaNumeric             |
| L 2601 61                                                                                                    |                                                                                                    | Plate                                                                                                    | Found :                        |
|                                                                                                    |                                                                                                    |                                                                                                    | 20000                          |
| 1                                                                                                    |                                                                                                    |                                                                                                    | 400161 T                       |
|                                                                                                    |                                                                                                    | Name Parties Com                                                                                                    | and ation                      |
|                                                                                                    |                                                                                                    |                                                                                                    |                                |
|                                                                                                    |                                                                                                    |                                                                                                    |                                |
|                                                                                                    |                                                                                                    |                                                                                                    |                                |
| Load File                                                                                                    | Plate Finder                                                                                                    | Recognize Plate                                                                                                    | Number                         |
| Image Processing Database Trainning Proce                                                                                                    | \$\$ 1                                                                                                    |                                                                                                    | 2601G!                         |
| Car                                                                                                    | Grab Video                                                                                                    | <u>1</u> - 1997 - 1997 - 199 |                                |
|                                                                                                    |                                                                                                    |                                                                                                    |                                |
| Plate Eigen                                                                                                    |                                                                                                    |                                                                                                    | Exit                           |

Gambar 4.13

Proses Plate Finder Yang Berhasil Mendeteksi Pada Posisi Miring Kanan

| lobil_125.JPG                                                                                                    |                                                                                                    | Database Folder:                                                                                                |                |
|----------------------------------------------------------------------------------------------------|----------------------------------------------------------------------------------------------------|----------------------------------------------------------------------------------------------------|----------------|
| and and an and a second second second second second second second second second second second second second se                                                                                                    |                                                                                                    | amCap-LPR\D atabase At                                                                                          | phaNumeric     |
|                                                                                                    |                                                                                                    | in the second second second second second second second second second second second second second second second | Set Folder     |
|                                                                                                    |                                                                                                    | Database Files                                                                                                  |                |
| LAN - AND AND AND AND AND AND AND AND AND AND                                                                                                    | ANT - CANADA - CANADA                                                                                                    |                                                                                                    |                |
|                                                                                                    |                                                                                                    | 0 02.bmp                                                                                                    | 5.952<br>11.00 |
|                                                                                                    |                                                                                                    | 0 03.bmp                                                                                                    | 1142           |
|                                                                                                    | The second second                                                                                                    | 0_04.bmp                                                                                                    |                |
| a served a finite sector of the                                                                                                    | Control Column Service Statements                                                                                                    | 0_05.bmp                                                                                                    |                |
|                                                                                                    |                                                                                                    | 0_06.bmp                                                                                                    |                |
|                                                                                                    |                                                                                                    | 0_07.bmp                                                                                                    |                |
|                                                                                                    |                                                                                                    | 0_08.bmp                                                                                                    | v              |
|                                                                                                    |                                                                                                    | 10 03.DHD                                                                                                    | 968<br>        |
|                                                                                                    |                                                                                                    | Train A                                                                                                    | phaNumeric     |
|                                                                                                    | 1 1857 NF                                                                                                    |                                                                                                    |                |
|                                                                                                    |                                                                                                    | Plate Found :                                                                                                   | <u></u>        |
|                                                                                                    | and the second second se | 1.10C1 ALC                                                                                                    |                |
| States and the second second se |                                                                                                    | LIOJINE                                                                                                    |                |
| ana an an an an an an an an an an an an                                                                                                    |                                                                                                    | A second second second second second second second second second second                                         |                |
|                                                                                                    |                                                                                                    | Segmentation                                                                                                    |                |
|                                                                                                    | and the second second second second second second second second second second second second second second secon                                                                                                    |                                                                                                    |                |
|                                                                                                    | A state of the second second second second second second second second second second second second second second                                                                                                    |                                                                                                    |                |
|                                                                                                    | and the second second second second                                                                                                    |                                                                                                    |                |
|                                                                                                    |                                                                                                    |                                                                                                    |                |
| Load File                                                                                                    | ✓ Plate Finder                                                                                                    | Recognize Plate Number                                                                                          |                |
| <b>)</b> ,                                                                                                    |                                                                                                    |                                                                                                    |                |
| -Image Processing - 1                                                                                                    | Database Trainning Process                                                                                                    |                                                                                                    |                |
|                                                                                                    | Luran Luran                                                                                                    | A NOOO                                                                                                    |                |
|                                                                                                    | WALIGOD                                                                                                    |                                                                                                    |                |
| Plate                                                                                                    | Eigen                                                                                                    | 김 승규는 그 방법을 즐기고 한 법법을 갖춘다.                                                                                      |                |
|                                                                                                    |                                                                                                    | 이 같은 것을 많은 것이 같은 것을 생각하는 것을 했다.                                                                                 | Exit           |

Gambar 4.14

Proses Plate Finder Yang Berhasil Mendeteksi Pada Posisi Miring Kiri

Pengujian selanjutnya adalah dengan melakukan proses segmentasi terhadap 202 plat yang ditemukan tersebut. Hasilnya adalah sebagai berikut:

Tabel 4.2

#### Hasil Proses Plate Segmentation

| Jumlah Plat | Tepat        | Kurang      |
|-------------|--------------|-------------|
| 202         | 119 (58,91%) | 83 (41,09%) |

Dari 202 plat nomor yang ditemukan, karakter yang ada pada plat nomor tersebut adalah sebanyak 1224 karakter. Pengujian selanjutnya adalah menguji kondisi (terbaca atau tidak) 1224 karakter yang disegmentasi dari proses sebelumnya. Hasilnya adalah sebagai berikut:

## Tabel 4.3

### Kondisi Karakter Yang Tersegmentasi

| Jumlah Karakter | Terbaca       | Tidak Terbaca |
|-----------------|---------------|---------------|
| I224            | 1051 (85,87%) | 173 (14,13%)  |

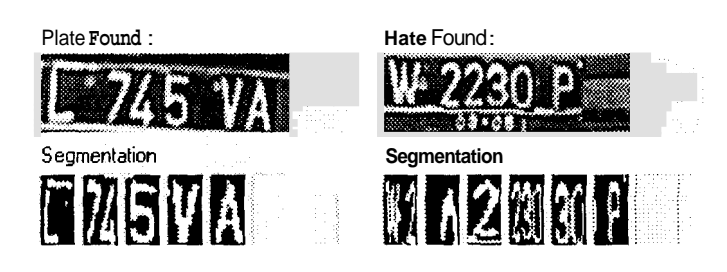

Gambar 4.15

Segmentasi Karakter Yang Tidak Sempurna

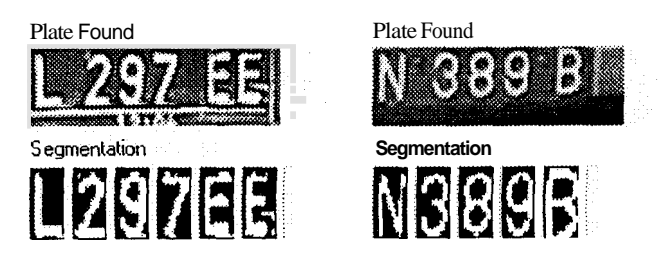

Gambar 4.16

## Segmentasi Karakter Yang Sempurna

Pengujian selanjutnya adalah menguji dari 1051 karakter yang terbaca apakah dapat dikenali sistem dengan benar. Hasilnya adalah sebagai berikut:

## Tabel 4.4

## Hasil Proses Pengenalan Karakter

| Jumlah Karakter | Benar        | Salah      |
|-----------------|--------------|------------|
| 1051            | 995 (94,67%) | 56 (5,37%) |

Pada proses pengenalan karakter ini, karakter yang tidak terbaca (hasil dari proses segmentasi yang tidak sempurna) tetap akan ditampilkan hasilnya. Hal ini karenakan gambar yang bersangkutan memiliki jarak yang mendekati dengan karakter hasil pengenalannya.

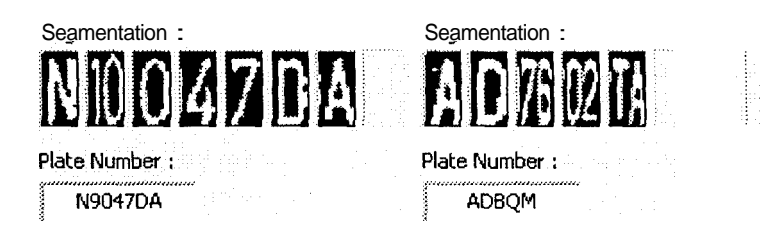

Gambar 4.17

Proses Pengenalan Karakter Yang Tidak Sempurna

Gambar 4.17

## Proses Pengenalan Karakter Yang Sempurna

Tabel 4.5

Kemiripan Karakter Asal Dengan Hasil Pengenalan

| Karaktar Asal           | Distance    | Kemiripan De            | ngan Karakter |
|-------------------------|-------------|-------------------------|---------------|
| Katariti Asai           | Distance    | Benar                   | Salah         |
| (L)                     | -1393410873 | (L)                     |               |
| 7(7)                    | 472788632   | <b>Z</b> <sub>(7)</sub> |               |
| <b>6</b> (6)            | -993561118  | <b>B</b> <sub>(6)</sub> |               |
| <b>3</b> <sub>(3)</sub> | -1917292420 | <b>B</b> <sub>(3)</sub> |               |
| N <sub>(N)</sub>        | -702397013  | <b>N</b> + (N)          |               |
| <b>E</b> (E)            | -47268028   | E <sub>(E)</sub>        |               |
| <b>E</b> (E)            | 473841616   |                         | <b>B</b> (B)  |
| $2_{(2)}$               | 602710503   | <b>2</b> <sub>(2)</sub> |               |
| <b>S</b> <sub>(9)</sub> | 1484770883  | <b>9</b> (9)            |               |
| 8(8)                    | -1219925891 |                         | <b>B</b> (B)  |
| <b>G</b> <sub>(G)</sub> | 313715154   |                         | <b>6</b> (6)  |
| <b>P</b> (P)            | 506102543   |                         | <b>F</b> (F)  |

| R (R)                   | -341630884  |              | <b>P</b> (P)       |
|-------------------------|-------------|--------------|--------------------|
| <b>1</b> (1)            | 1354671730  | (1)          |                    |
| 4(4)                    | 774305202   | <b>4</b> (4) |                    |
| <b>B</b> <sub>(G)</sub> | -606397508  |              | <b>6</b> (6)       |
| <b>9</b> (9)            | 947013272   |              |                    |
| Ū <sub>(0)</sub>        | -1881677204 |              | $\mathbf{Q}_{(Q)}$ |

Secara keseluruhan dari hasil pengujian menggunakan file gambar, *performance* dari sistem ini memberikan beberapa hasil sebagai berikut:

# Tabel 4.6

Performance Sistem Secara Keseluruhan Menggunakan File Gambar

| Keterangan                                    | Tingkat Keberhasilan |
|-----------------------------------------------|----------------------|
| Sistem mendeteksi letak plat dengan sempurna  |                      |
| dan mensegmentasi serta mengenalinya dengan   | 42,80%               |
| benar (dari 257 kendaraan)                    |                      |
| Pendeteksian letak plat nomor secara sempurna | 69,26%               |
| (dari 257 kendaraan)                          |                      |
| Proses segmentasi plat nomor kendaraan secara | 58,91%               |
| sempurna (dari 202 plat)                      |                      |
| Proses segmentasi karakter secara sempurna    | 85,86%               |
| (dari 1224 karakter)                          |                      |
| Proses pengenalan karakter dengan benar       | 94,67%               |
| (dari 1051 karakter)                          |                      |